## Инструкция по установке и настройке Softphone.Pro

## 1. Установка приложения

Ниже представлены инструкции по установке экземпляров ПО для разных операционных систем: Windows (пункт 1.1), PedOC (1.2), Astra Linux (1.3), Альт Рабочая станция (1.4).

### 1.1 Установка на Windows 8, 10, 11

1. Скачайте приложение с нашего сайта по ссылке:

https://softphone.pro/download/reestr/SoftphonePro\_5\_8\_5.exe

- 2. Запустите установочный файл.
- 3. Укажите папку для установки приложения. По умолчанию приложение устанавливается в папку

#### C:\Users\[WINDOWS-USER]\AppData\Local\Vedisoft\SoftphonePro

где [WINDOWS-USER] - имя пользователя Windows.

| Выбор папки установки<br>В какую папку вы хотите установить Softphone.Pro?               |
|------------------------------------------------------------------------------------------|
| Программа установит Softphone.Pro в следующую папку.                                     |
| Нажмите «Далее», чтобы продолжить. Если вы хотите выбрать другую папку, нажмите «Обзор». |
| C:\Users\\AppData\Local\Vedisoft\SoftphonePro O63op                                      |
|                                                                                          |
|                                                                                          |
| Требуется как минимум 67.9 Мб свободного дискового пространства.                         |
|                                                                                          |
| Далее > Отмена                                                                           |

4. Укажите папку для создания ярлыков в меню Пуск (по умолчанию Softphone.Pro):

#### Выберите папку в меню «Пуск»

Где программа установки должна создать ярлыки?

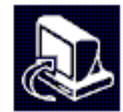

| Программа создаст ярлыки в следующей папке меню «Пуск».<br>Нажмите «Далее», чтобы продолжить. Если вы хотите выбрать другую па<br>нажмите «Обзор».<br>Softphone.Pro |        |
|----------------------------------------------------------------------------------------------------|--------|
| Нажмите «Далее», чтобы продолжить. Если вы хотите выбрать другую па<br>нажмите «Обзор».<br>Softphone.Pro Обзор                                                      |        |
| Softphone.Pro<br>O63op                                                                                                    | ку,    |
|                                                                                                    |        |
|                                                                                                    |        |
|                                                                                                    |        |
|                                                                                                    |        |
|                                                                                                    |        |
|                                                                                                    |        |
|                                                                                                    |        |
| < Назад Далее >                                                                                                    | Отмена |

5. При необходимости включите создание значка на рабочем столе и нажмите Далее:

| Выберите дополнительные задачи<br>Какие дополнительные задачи необходимо в              | ыполнить?                            |
|-----------------------------------------------------------------------------------------|--------------------------------------|
| Выберите дополнительные задачи, которые,<br>установке Softphone.Pro, после этого нажмит | должны выполниться при<br>е «Далее»: |
| Дополнительные значки:<br>Создать значок на <u>Р</u> абочем столе                       |                                      |
|                                                                                         |                                      |

6. Подтвердите параметры и нажмите Установить:

#### Всё готово к установке

Программа установки готова начать установку Softphone.Pro на ваш компьютер.

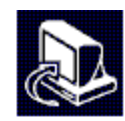

| Папка установки:<br>C:\Users\Internation(AppData) | ocal\Vedisoft\SoftphonePro | ^ |
|---------------------------------------------------|----------------------------|---|
| Папка в меню «Пуск»:<br>Softphone.Pro             |                            |   |
|                                                   |                            |   |
|                                                   |                            |   |
| <i>c</i>                                          |                            | v |
| -                                                 |                            |   |

7. После установки отметьте по необходимости галочку Запустить Softphone.Pro и нажмите Завершить:

| Завершение Мастера установки<br>Softphone.Pro                                                                                                    |
|----------------------------------------------------------------------------------------------------|
| Программа Softphone.Pro установлена на ваш компьютер.<br>Приложение можно запустить с помощью<br>соответствующего значка.<br>Нажмите «Завершить», чтобы выйти из программы |
| установки.                                                                                                    |
|                                                                                                    |
| Завершить                                                                                                    |

8. Установка завершена. Запустите установленное приложение Softphone. Pro любым удобным вам способом.

## 1.2. Установка на РедОС 8

Инструкция по установке предназначена для Ред ОС 8 с десктопным окружением МАТЕ.

1. Для установки приложения войдите в систему с правами суперпользователя, который будет использовать приложение, откройте терминал (**Ctrl+Alt+T**) и введите команду:

cd /tmp/; wget https://softphone.pro/download/reestr/softphonepro-5.8.rpm; sudo dnf install -y softphonepro-5.8.rpm; cp /opt/softphonepro/SoftphonePro.desktop ~/Рабочий\ стол/; chmod +x ~/Рабочий\ стол/SoftphonePro.desktop

При запросе введите пароль пользователя.

2. Дождитесь, пока команда выполнится. Вы увидите сообщение, что пакет установлен.

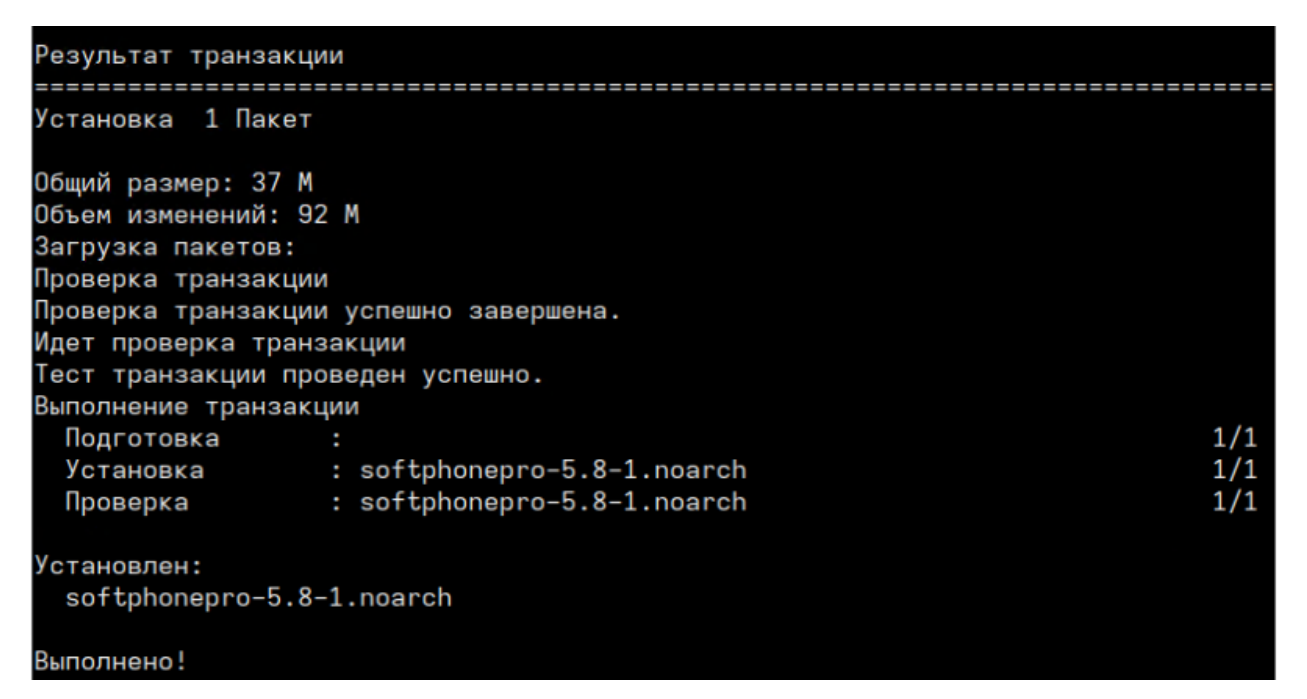

3. Для запуска приложения используйте команду в консоли:

#### /opt/softphonepro/SoftphonePro

4. Также на рабочем столе появится ярлык, который вы можете использовать для запуска приложения.

5. Чтобы добавить такой же ярлык в меню приложений, нажмите правой кнопкой мыши на кнопку меню в левом нижнем углу и выберите пункт **Редактировать меню**:

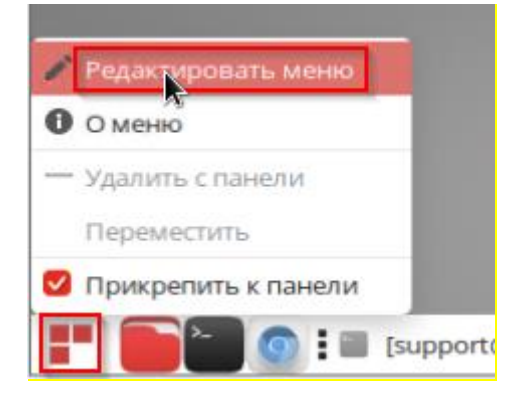

6. Выберите в списке слева нужную категорию (например, **Офис**) и перетащите в список **Элементы** ярлык с рабочего стола:

|               | •                       | Главное меню МАТЕ   | - ~ ×                |
|---------------|-------------------------|---------------------|----------------------|
|               | Меню:                   | Элементы:           |                      |
|               | Приложения              | Показать Элемент    | Новое меню           |
|               | 🛆 Аудио и видео         | GoldenDict          |                      |
|               | 🖊 Графика               | LibreOffice         | - новыи элемент      |
|               | 📟 Игры                  | LibreOffice Base    | New Seperator        |
|               | 📸 Интернет              | LibreOffice Calc    | Свойства             |
|               | 👗 Образовательные       | LibreOffice Draw    |                      |
|               | 📄 Офис                  | LibreOffice Impress | 👕 Удалить            |
|               |                         | LibreOffice Math    |                      |
|               | ••• Прочие              | LibreOffice Writer  | Переместить вверх    |
|               | Системные               | Просмотрщик докум   | Переместить вниз     |
|               | Специальные возможности |                     |                      |
| Softphone Pro | 🔥 Стандартные           |                     |                      |
| Sortphone.rio | 🗢 🏟 Система             |                     |                      |
|               | 🕨 🔛 Параметры           |                     |                      |
|               | 🛁 Администрирование     |                     |                      |
|               |                         |                     |                      |
|               | 🛛 Справка 🗖 Отменить    | С Вернуть Восстанов | ить <b>Х</b> Закрыть |

7. При необходимости измените порядок ярлыков и нажмите **Закрыть**. Добавленный ярлык появится в разделе меню, в который вы добавили элемент.

8. Запустите приложение командой из пункта 3 или по ярлыкам из пунктов 4 и 7.

## 1.3. Установка на Astra Linux 1.7.5

Инструкция по установке предназначена для Astra Linux 1.7.5.

1. Для установки приложения войдите в систему с правами суперпользователя, который будет использовать приложение, откройте терминал (Alt+T), и введите команду:

cd /tmp/; wget https://softphone.pro/download/reestr/softphonepro-5.8.deb; sudo dpkg -i softphonepro-5.8.deb; cp /opt/softphonepro/SoftphonePro.desktop ~/Desktop/

2. Дождитесь, пока команда выполнится:

| root@wvm-astra:/home/support# c<br>onepro-5.8.deb<br>2025-03-06 16:02:06 http:/<br>Распознаётся office.vedisoft.ru<br>Подключение к office.vedisoft.r<br>НТТР-запрос отправлен. Ожидание<br>Длина: 38545432 (37М) [аррlicat<br>Сохранение в: «softphonepro-5.8         | :d /tmp/; wget http://office.vedisoft.ru/files/Softphone/softphonepro-5.8.deb; dpkg -i softph<br>//office.vedisoft.ru/files/Softphone/softphonepro-5.8.deb<br>и (office.vedisoft.ru)… 83.167.24.25<br>ги (office.vedisoft.ru)183.167.24.251:80 соединение установлено.<br>е ответа… 200 ОК<br>ion/octet-stream]<br>8.deb» |  |  |
|----------------------------------------------------------------------------------------------------|----------------------------------------------------------------------------------------------------|--|--|
| softphonepro-5.8.deb                                                                                                    | 100%[=====>] 36,76М 10,4МВ/s за 3,6s                                                                                                    |  |  |
| 2025–03–06 16:02:10 (10,3 MB/s)                                                                                                    | ) – «softphonepro-5.8.deb» сохранён [38545432/38545432]                                                                                                    |  |  |
| Выбор ранее не Выбранного пакета softphonepro.<br>(Чтение Базы данных … на данный момент установлено 211709 файлов и каталогов.)<br>Подготовка к распаковке softphonepro-5.8.deb …<br>Распаковывается softphonepro (5.8) …<br>Настраивается пакет softphonepro (5.8) … |                                                                                                    |  |  |

#### 3. Для запуска приложения используйте команду в консоли:

#### /opt/softphonepro/SoftphonePro

4. Также на рабочем столе появится ярлык, который вы можете использовать для запуска приложения.

5. Чтобы добавить ярлык в меню Пуск, нажмите правой кнопкой мыши на кнопку меню в левом нижнем углу и выберите пункт **Редактировать:** 

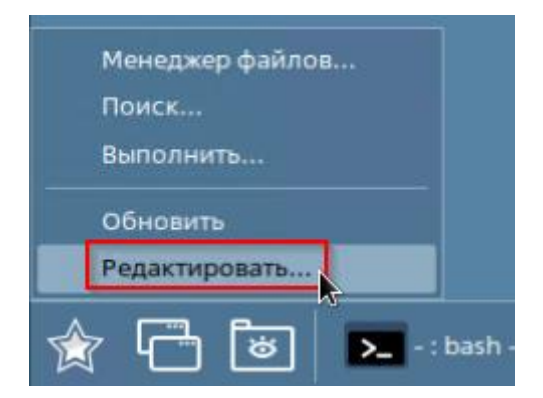

Откройте нужный раздел меню (например, Офис) и перетащите на него ярлык с рабочего стола.
 В открывшемся меню выберите Копировать:

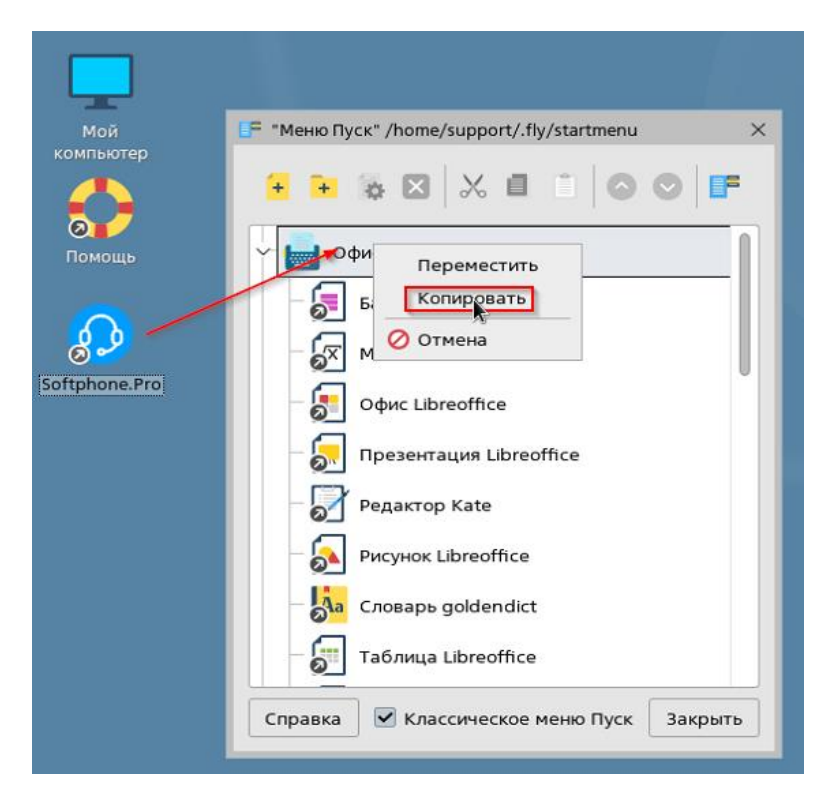

7. При необходимости измените порядок ярлыков и нажмите **Закрыть.** Добавленный ярлык появится в разделе меню, в который вы скопировали ярлык.

8. Запустите приложение командой из пункта 3 или по ярлыкам из пунктов 4 и 7.

## 1.4. Установка на Альт Рабочая Станция 10.4

Инструкция по установке предназначена для Альт Рабочая Станция 10.4 с десктопным окружением МАТЕ.

1. Для установки приложения откройте терминал (**Ctrl+Alt+T**); переключитесь на пользователя с правами суперпользователя и введите команду:

# cd /tmp/; wget https://softphone.pro/download/reestr/softphonepro-5.8.rpm; apt-get install -y softphonepro-5.8.rpm

2. Дождитесь, пока команда выполнится. Вы увидите сообщение, что пакет установлен. Закройте терминал.

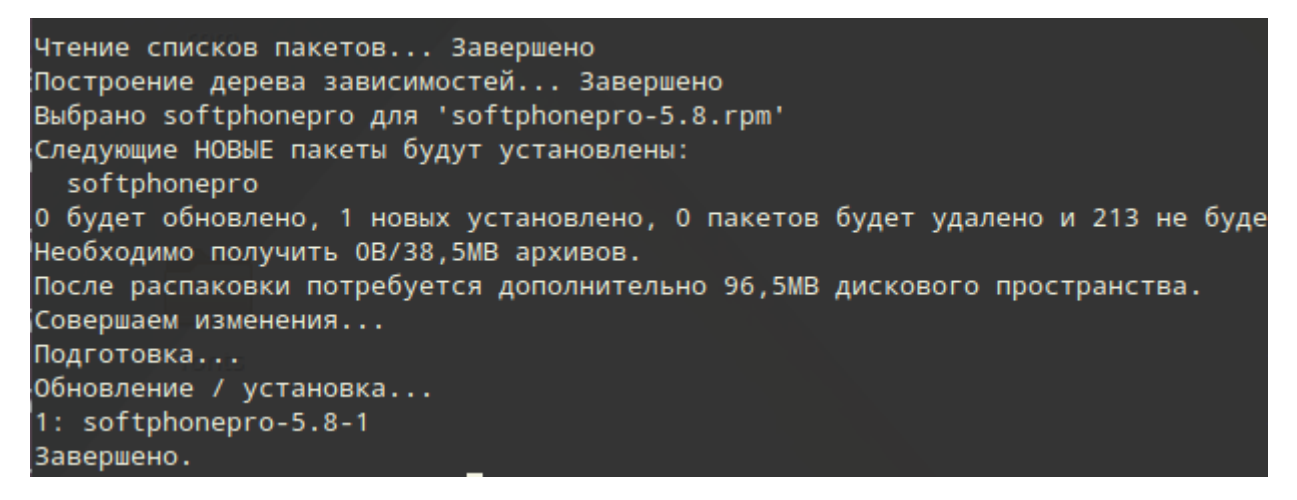

3. Для запуска приложения используйте команду в консоли:

#### /opt/softphonepro/SoftphonePro

4. Для создания ярлыка на рабочем столе откройте новый терминал (**Ctrl+Alt+T**) под пользователем, на рабочий стол которого вы хотите добавить ярлык, и выполните команду:

#### cp /opt/softphonepro/SoftphonePro.desktop ~/Рабочий\ стол/; chmod +x ~/Рабочий\ стол/SoftphonePro.desktop

5. На рабочем столе появится ярлык, двойной клик по которому запускает приложение.

6. Чтобы добавить такой же ярлык в меню приложений, нажмите правой кнопкой мыши на кнопку меню в левом нижнем углу и выберите пункт **Редактировать меню**:

| % Настройки                             |   |   |
|-----------------------------------------|---|---|
| 📝 Редактировать меню                    |   |   |
| 🕼 Перезагрузить плагины                 |   |   |
| 🔶 О программе                           |   |   |
| 🕳 Удалить с панели                      |   |   |
| Переместить                             |   |   |
| <ul> <li>Прикрепить к панели</li> </ul> |   |   |
| 🍇 Меню 📷                                | ÷ | 2 |

7. Выберите в списке слева нужную категорию (например, **Офис**) и перетащите в список **Элементы** ярлык с рабочего стола:

|               | 2                       | Главное меню              |                     |
|---------------|-------------------------|---------------------------|---------------------|
|               | Меню:                   | Элементы:                 |                     |
|               | 👻 💾 Приложения          | Показать Элемент          | Р Новое меню        |
|               | Аудио и видео           | 🗹 🔛 Аудио и видео         |                     |
|               | 🄏 Графика               | 🗹 🏾 🌋 Графика             | 📌 Новый элемент     |
|               | АЛ Игры                 | 🗆 📇 Игры                  |                     |
|               | П Интернет              | 🗹 🌍 Интернет              | повыи разделитель   |
|               | Образовательные         | 🗹 🚺 Образовательные       | 🔍 Свойства          |
|               | Офис                    | 🗹 💜 Офис                  |                     |
|               |                         | Программирование          | 🙁 Удалить           |
|               |                         | П рочие                   |                     |
| 0,0           | inpoque                 |                           | 🗇 Переместить вверх |
| Softphone.Pro | Системные               |                           | 🕺 Переместить вниз  |
|               | Специальные возможности |                           |                     |
|               | Стандартные             | Стандартные               |                     |
|               | 🕶 🚟 Система             |                           |                     |
|               | 🕨 🌃 Параметры           |                           |                     |
|               | 🔏 Администрирование     |                           |                     |
|               |                         |                           |                     |
|               |                         |                           |                     |
|               |                         |                           |                     |
|               | 😂 Справка 🌀 Отменит     | ъ 🔿 Вернуть 🔂 🔗 Восстанов | ить 🛛 🗶 Закрыть     |
|               |                         |                           |                     |
|               | Справка 🕞 Отменит       | ъ 🖉 Вернуть 🛃 🚱 Восстанов | ить 🗶 Закрыть       |

8. При необходимости измените порядок ярлыков и нажмите **Закрыть.** Добавленный ярлык появится в разделе меню, в который вы скопировали ярлык.

9. Запустите приложение командой из пункта 3 или по ярлыкам из пунктов 5 и 8.

## 2. Настройка приложения

Для работы приложения его необходимо подключить к вашей IP ATC (SIP-серверу). Настройте учетную запись SIP перед началом работы.

1. Щелкните по иконке приложения в левом верхнем углу, выберите пункт Настройки.

| Настройки<br>Выйти | о<br>Ctrl+Q <sub>иления на</sub> | ✓ _ × email |
|--------------------|----------------------------------|-------------|
| Онлайн Выключено   | ✓ Выключено                      |             |
| Набрать через      |                                  | ~           |
|                    | ^                                |             |

2. В открывшемся окне перейдите в раздел **Учетные записи SIP** и нажмите кнопку **Добавить учетную запись**:

| Основные                                  |                         |                              |            |
|-------------------------------------------|-------------------------|------------------------------|------------|
| Интерфейс                                 | Название                | Сервер По                    | льзователь |
| Уведомления                               |                         |                              |            |
| SIP настройки                             |                         |                              |            |
| Учетные записи SIP                        |                         |                              |            |
| Обмен сообщениями                         |                         |                              |            |
| > Контакты                                |                         |                              |            |
| Предварительно записанные аудио сообщения |                         |                              |            |
|                                           |                         |                              |            |
|                                           |                         |                              |            |
|                                           |                         |                              |            |
|                                           |                         |                              |            |
|                                           |                         |                              |            |
|                                           |                         |                              |            |
|                                           |                         |                              |            |
|                                           |                         |                              |            |
|                                           |                         |                              |            |
|                                           |                         |                              |            |
|                                           |                         |                              |            |
|                                           |                         |                              |            |
|                                           |                         |                              |            |
|                                           | Добавить учетную запись | Удалить выбранную учетную за | пись       |
|                                           | 6                       | 4                            |            |

- 3. Укажите данные для подключения к SIP серверу в соответствующих полях:
- Название название аккаунта, которое будет отображаться в интерфейсе приложения.

- **Регистрировать при старте** если отмечено, то приложение при старте выполнит регистрацию на SIP-сервере. Если нет, то SIP-аккаунт останется незарегистрированным. Это может привести, например, к невозможности приема входящих звонков.
- **SIP сервер** (SIP server) IP-адрес или hostname SIP-сервера. По умолчанию приложение подключается к порту 5060 SIP-сервера. Вы можете указать другой порт в формате *sipserver:5061*.
- Логин (login) имя пользователя для подключения к вашей АТС.
- Пароль (password) пароль для подключения к вашей АТС.
- Отображаемое имя (Display name) когда вы звоните внутреннему абоненту своей облачной или офисной АТС, содержимое этого поля отображается на его SIP- телефоне/софтфоне.
- **Имя авторизации** (Authorization name) если не задано, то для авторизации на SIPсервере приложение будет использовать Логин.
- **Домен** (Domain) SIP-домен.
- SIP прокси (SIP proxy, Outbound proxy) SIP-прокси.
- 4. Нажмите кнопку Проверить подключение.

| Название Account1         |             |                       |
|---------------------------|-------------|-----------------------|
| Регистрировать при        | и старте    |                       |
| Подключение к серверу и а | авторизация |                       |
| SIP сервер*               |             | Проверить подключение |
| Логин*                    | -           | ]                     |
| Пароль*                   | •••••       | 0                     |
| Отображаемое имя          | 10          |                       |
| Имя авторизации           |             | ]                     |
| Домен                     |             |                       |
| SIP прокси                |             |                       |

Если реквизиты корректные и софтфон смог соединиться с SIP-сервером, вы увидите сообщение **Соединение успешно установлено:** 

| Пр                             | оверка соединения |  |
|--------------------------------|-------------------|--|
| Соединение успешно установлено |                   |  |
|                                |                   |  |
|                                |                   |  |
|                                | Закрыть           |  |
|                                |                   |  |

Для завершения настройки нажмите кнопку Сохранить в правом нижнем углу окна.

Пожалуйста, обратите внимание:

На тестирование предоставляется стандартный, полнофункциональный экземпляр программы, доступный для скачивания по ссылке:

https://ru.softphone.pro/help/docs-and-files

Срок использования программы без лицензионного ключа ограничен 14 днями с момента установки. Чтобы продлить этот срок до конца 2025 года, используйте данный лицензионный ключ:

#### XPRT25RSTR

Ввести лицензионный ключ вы можете в разделе настроек: **Лицензия**, кнопка **Задать ключ**.

#### Контакты специалиста по вопросам установки ПО:

Нищук Константин Викторович

konstantinn@vedisoft.ru

+7 (499) 4042973, вн. 43